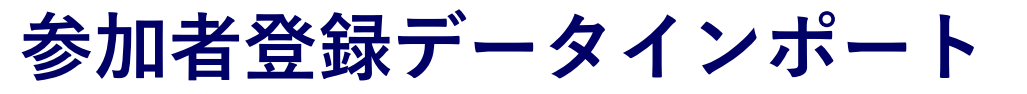

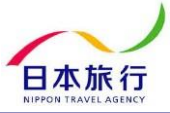

### ①TOPページからExcelファイルをダウンロードします。

#### お申込方法

【お願い!!】 「1.回体登録」と下記エクセルシートを利用した「2.宿泊・弁当申込み」まで忘 れずに登録をお願いします。

#### 1. 団体登録

「**ログイン**」より「<u>新規利用登録</u>」にお進みいただき、団体情報をご入力くだ さい。 団体情報は登録後に変更することも可能です。

#### 2. 宿泊・弁当申込み(参加者登録)

団体情報登録後、画面左側の「宿泊&お弁当 申込・変更」より宿泊・お弁当 の申込みが可能となります。以下のA・Bどちらかの方法でお申込みください。

#### A. システムに直接入力する方法

左側「宿泊&お弁当 申込・変更」より参加者の氏名・参加種別(引率者・生 徒・乗務員)・希望のお申込内容をご入力/ご選択ください。

### B. Excelシートに入力の上データをインボートする方法(一度に30名まで登録可能)

下のExcelアイコンより入力用シートをダウンロードしていただき、必要事 項を入力後、「参加者データインポート」より登録してください。

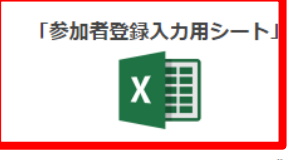

※データインポートの仕方はこちらをご確認ください。

#### こちらよりダウンロード

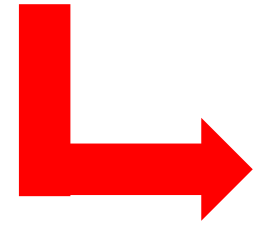

## こちらがインポート用のExcelファイルです

|    | A    | В    | С       | D       | E                 | F        | G  | н    | I       | J       | K       | L       |
|----|------|------|---------|---------|-------------------|----------|----|------|---------|---------|---------|---------|
| 1  | 参加申込 | ※2回目 | 以降は追加した | い方のみ入力し | <b>,、データインポ</b> ー | -トしてください | 0  |      |         |         |         |         |
| 2  |      | 未定   | 参加者名(姓) | 参加者名(名) | 参加者名カナ(姓          | 参加者名力ナ(名 | 性別 | 参加種別 | 8/17 宿泊 | 8/18 宿泊 | 8/19 宿泊 | 8/20 宿〉 |
| З  | 1    |      |         |         |                   |          |    |      |         |         |         |         |
| 4  | 2    |      |         |         |                   |          |    |      |         |         |         |         |
| 5  | 3    |      |         |         |                   |          |    |      |         |         |         |         |
| 6  | 4    |      |         |         |                   |          |    |      |         |         |         |         |
| 7  | 5    |      |         |         |                   |          |    |      |         |         |         |         |
| 8  | 6    |      |         |         |                   |          |    |      |         |         |         |         |
| 9  | 7    |      |         |         |                   |          |    |      |         |         |         |         |
| 10 | 8    |      |         |         |                   |          |    |      |         |         |         |         |
| 11 | 9    |      |         |         |                   |          |    |      |         |         |         |         |
| 12 | 10   |      |         |         |                   |          |    |      |         |         |         |         |
| 13 | 11   |      |         |         |                   |          |    |      |         |         |         |         |
| 14 | 12   |      |         |         |                   |          |    |      |         |         |         |         |
| 15 | 13   |      |         |         |                   |          |    |      |         |         |         |         |
| 16 | 14   |      |         |         |                   |          |    |      |         |         |         |         |
| 17 | 15   |      |         |         |                   |          |    |      |         |         |         |         |
| 18 | 16   |      |         |         |                   |          |    |      |         |         |         |         |
| 19 | 17   |      |         |         |                   |          |    |      |         |         |         |         |
| 20 | 18   |      |         |         |                   |          |    |      |         |         |         |         |
| 21 | 19   |      |         |         |                   |          |    |      |         |         |         |         |
| 22 | 20   |      |         |         |                   |          |    |      |         |         |         |         |

参加者登録データインポート

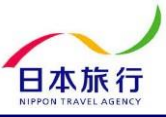

## ②Excelファイルを開き、灰色の部分に必要事項を入力・選択します。

| 参加申込 | ※2回目 | 以降は追加した | い方のみ入力し | <b>」、データインポ</b> ー | ートしてください | 0  |      |         |         |         |         |         |         | 6       |        |     |
|------|------|---------|---------|-------------------|----------|----|------|---------|---------|---------|---------|---------|---------|---------|--------|-----|
| 1    | 未定2  | 参加者名(姓) | 参加者名(名) | 参加者名力ナ(姓          | 参加者名カナ3  | 性別 | 4加種別 | 8/17 宿泳 | 8/18 宿泊 | 8/19 宿泊 | 8/20 宿泊 | 8/21 宿泊 | 8/22 宿泳 | É8/18 お | 弁当8/19 | お弁当 |
| 1    |      | 日旅      | 太郎      | ニチリョ              | タロウ      | 男性 | 選手   | 2食付き    | 2食付き    | 2食付き    | 2食付き    | 2食付き    | 2食付き    | 0       | 0      |     |
| 2    |      | 日旅      | 次郎      | ニチリョ              | ジロウ      | 男性 | 選手   | 2食付き    | 2食付き    | 2食付き    | 2食付き    | 2食付き    | 2食付き    | 0       | 0      |     |
| 3    |      | 日旅      | 三郎      | ニチリョ              | サブロウ     | 男性 | 選手   | 2食付き    | 2食付き    | 2食付き    | 2食付き    | 2食付き    | 2食付き    | 0       | 0      |     |
| 4    |      | 日旅      | 四郎      | ニチリョ              | シロウ      | 男性 | 選手   | 2食付き    | 2食付き    | 2食付き    | 2食付き    | 2食付き    | 2食付き    | 0       | 0      |     |
| 5    |      | 日旅      | 五郎      | ニチリョ              | ゴロウ      | 男性 | 選手   | 2食付き    | 2食付き    | 2食付き    | 2食付き    | 2食付き    | 2食付き    | 0       | 0      |     |
| 6    |      | 日本      | 一郎      | ニホン               | イチロウ     | 男性 | 監督   | 2食付き    | 2食付き    | 2食付き    | 2食付き    | 2食付き    | 2食付き    | 0       | 0      |     |
| 7    |      |         |         |                   |          |    | ۱    |         |         | •       |         |         |         |         |        |     |
| 8    | 1    |         |         |                   | e        |    |      |         |         |         |         |         |         |         |        |     |
| 9    |      |         |         |                   |          |    |      | •       |         |         |         | •       |         |         |        |     |
| 10   |      |         |         |                   | •        | •  |      |         |         | 5       |         |         | •       |         |        |     |

## <記入箇所説明>

| ①未定         | 選手がまだ決まっていない場合は「✓」を入れます。<br>※後日選手が決まり次第登録してください。                                         |
|-------------|------------------------------------------------------------------------------------------|
| 2参加者名       | 参加者の名前を登録します。                                                                            |
| ③性別         | 性別をプルダウンで選択します。                                                                          |
| ④参加区分       | 該当する区分をプルダウンで選択します。                                                                      |
| ⑤宿泊         | 宿泊の有無をプルダウンで選択します。<br>※「2食付き」「朝食付き」どちらか希望の方をプルダウンから選択してください。<br>宿泊が必要ない場合は、何も記入しないでください。 |
| <u>⑥</u> 昼食 | お弁当が必要の場合は〇、不要の場合は×をプルダウンから選択してください。                                                     |

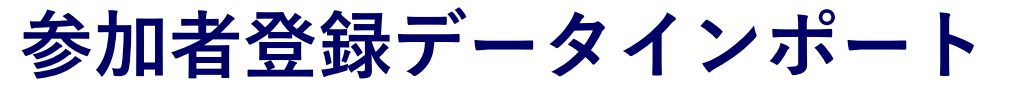

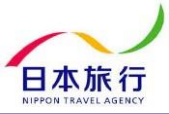

# ③全て入力し終わったら、<u>シート左上の▼をクリック</u>して全選択状態にします。

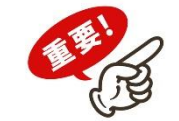

|   | A    | В             | C       | D       | E                 | F        | G    | н    | I       | J        | К       | L       | M        | N       | 0         | Р        |
|---|------|---------------|---------|---------|-------------------|----------|------|------|---------|----------|---------|---------|----------|---------|-----------|----------|
|   | 参加申込 | *2 <b>0</b> E | 以降は追加した | い方のみ入力し | <b>」、データインポ</b> ー | -トしてください | 0    |      |         |          |         |         |          |         |           |          |
| 2 |      | 未定            | 参加者名(姓) | 参加者名(名) | 参加者名力ナ(姓          | 参加者名カナ(名 | 6 性別 | 参加種別 | 8/17 宿泳 | 注8/18 宿泊 | 8/19 宿泊 | 8/20 宿泳 | 18/21 宿泊 | 8/22 宿泳 | É8/18 お弁旨 | ≜8/19 お≄ |
| З | 1    |               | 日旅      | 太郎      | ニチリョ              | タロウ      | 男性   | 選手   | 2食付き    | 2食付き     | 2食付き    | 2食付き    | 2食付き     | 2食付き    | 0         | 0        |
| 4 | 2    |               | 日旅      | 次郎      | ニチリョ              | ジロウ      | 男性   | 選手   | 2食付き    | 2食付き     | 2食付き    | 2食付き    | 2食付き     | 2食付き    | 0         | 0        |
| 5 | 3    |               | 日旅      | 三郎      | ニチリョ              | サブロウ     | 男性   | 選手   | 2食付き    | 2食付き     | 2食付き    | 2食付き    | 2食付き     | 2食付き    | 0         | 0        |
| 6 | 4    |               | 日旅      | 四郎      | ニチリョ              | シロウ      | 男性   | 選手   | 2食付き    | 2食付き     | 2食付き    | 2食付き    | 2食付き     | 2食付き    | 0         | 0        |
| 7 | 5    |               | 日旅      | 五郎      | ニチリョ              | ゴロウ      | 男性   | 選手   | 2食付き    | 2食付き     | 2食付き    | 2食付き    | 2食付き     | 2食付き    | 0         | 0        |
| 8 | 6    | 2             | 日本      | 一郎      | ニホン               | イチロウ     | 男性   | 監督   | 2食付き    | 2食付き     | 2食付き    | 2食付き    | 2食付き     | 2食付き    | 0         | 0        |

# ④そのまま右クリックをしてメニューを表示し、「コピー」を選択します。

| 1      | 关于中国 1 1 1 1 1 1 1 1 1 1 1 1 1 1 1 1 1 1 1 | たい方のみ入力し  | <b>」、データインポ</b> ー | ートしてください。 | <b>b</b> |      |         |         |         |         |         |         |         |
|--------|--------------------------------------------|-----------|-------------------|-----------|----------|------|---------|---------|---------|---------|---------|---------|---------|
| 2      | メニューの検索                                    | ) 参加者名(名) | 参加者名力ナ(姓          | 参加者名カナ(名  | 性別       | 参加種別 | 8/17 宿泊 | 8/18 宿泊 | 8/19 宿泊 | 8/20 宿泊 | 8/21 宿泊 | 8/22 宿泊 | 8/18 お弁 |
| 1      | く 切り取り(工)                                  | 太郎        | ニチリョ              | タロウ       | 男性       | 選手   | 2食付き    | 2食付き    | 2食付き    | 2食付き    | 2食付き    | 2食付き    | 0       |
| 4      | ∃」ピー( <u>C</u> )                           | 次郎        | ニチリョ              | ジロウ       | 男性       | 選手   | 2食付き    | 2食付き    | 2食付き    | 2食付き    | 2食付き    | 2食付き    | 0       |
| e<br>V | □ 貼り付けのオブション:                              | 三郎        | ニチリョ              | サブロウ      | 男性       | 選手   | 2食付き    | 2食付き    | 2食付き    | 2食付き    | 2食付き    | 2食付き    | 0       |
| E      | <b>A</b>                                   | 四郎        | ニチリョ              | シロウ       | 男性       | 選手   | 2食付き    | 2食付き    | 2食付き    | 2食付き    | 2食付き    | 2食付き    | 0       |
| -      |                                            | 五郎        | ニチリョ              | ゴロウ       | 男性       | 選手   | 2食付き    | 2食付き    | 2食付き    | 2食付き    | 2食付き    | 2食付き    | 0       |
| 8      | 形式を選択して貼り付け( <u>S</u> )                    | 一郎        | ニホン               | イチロウ      | 男性       | 監督   | 2食付き    | 2食付き    | 2食付き    | 2食付き    | 2食付き    | 2食付き    | 0       |
| Ş      | 挿入( <u>I</u> )                             |           |                   |           |          | ¢    | •       |         | ¢       |         |         |         | ¢       |
| 1      | 削除( <u>D</u> )                             |           |                   |           | •        |      |         |         |         |         |         |         |         |
| 1      | 数式と値のクリア(N)                                |           |                   |           |          |      |         |         |         |         |         |         |         |
| 1      | セルの書式設定( <u>F</u> )                        |           |                   |           |          | •    |         |         |         |         |         |         |         |
| 1      | 行の高さ( <u>R</u> )                           |           |                   |           | ·····    |      |         |         |         |         |         |         |         |
| 1      | 非表示( <u>H</u> )                            |           |                   |           |          |      |         |         |         |         |         |         |         |
| 1      | 再表示( <u>U)</u>                             |           |                   |           |          |      |         |         |         |         |         |         |         |

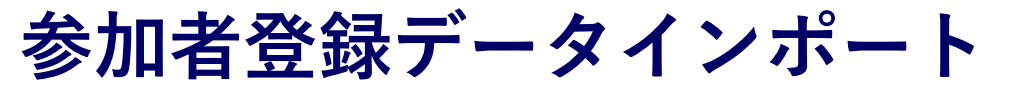

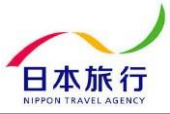

# ⑤参加登録のページを開き、「参加者データインポート」をクリックし、画面を開きます。

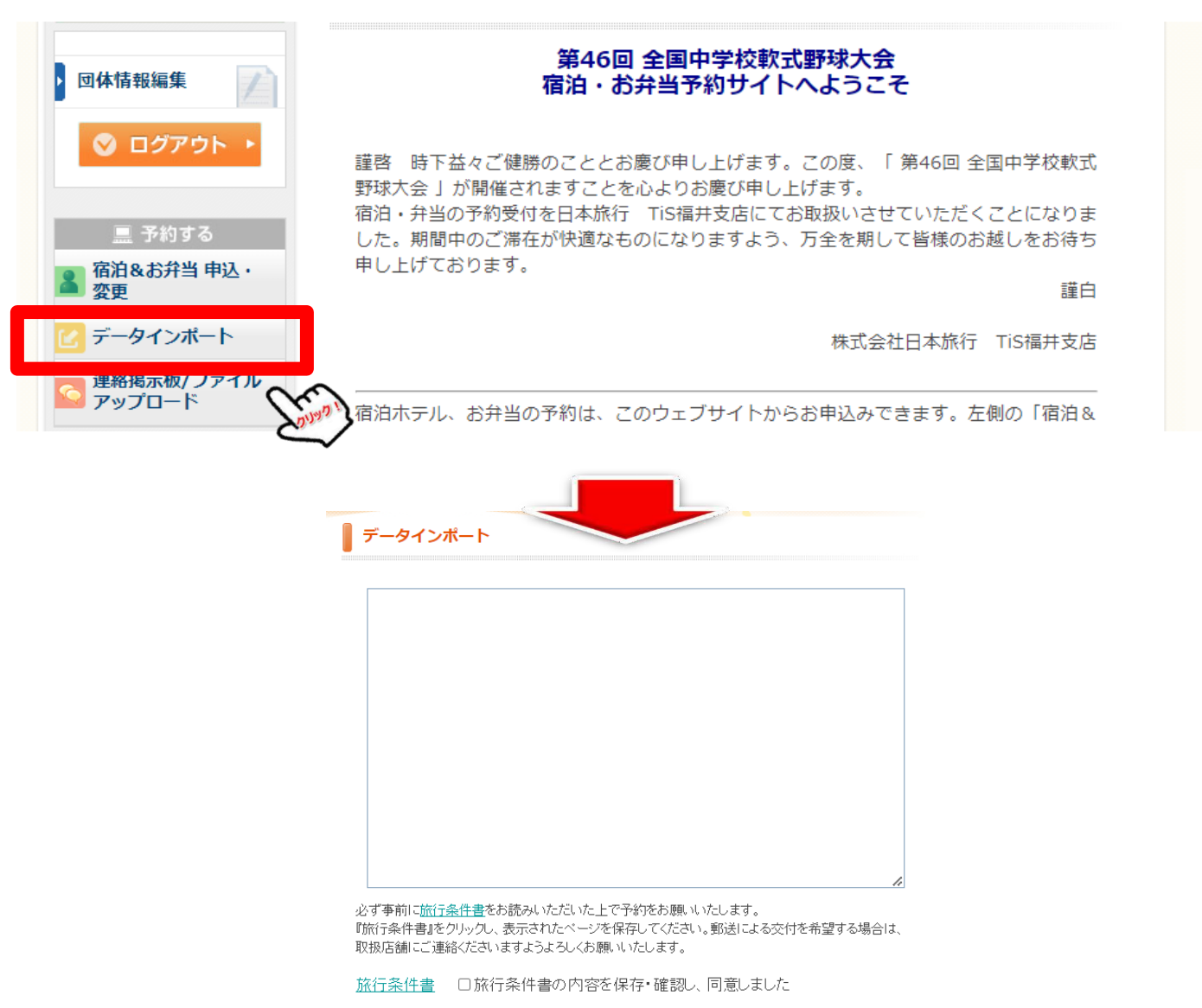

参加者登録データインポート

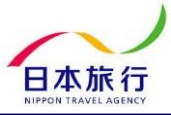

⑥枠内で右クリックをし、「貼り付け」を選択します。

| ・ はじめての方へ                                                          | データイン              | ポート                       |                             |                |
|--------------------------------------------------------------------|--------------------|---------------------------|-----------------------------|----------------|
| ● ログアウト ▶                                                          |                    | 絵文字                       | Win+ピリオド                    |                |
| ■ 予約する                                                             |                    | 取消やり直し                    | Ctrl+Z<br>Ctrl+Shift+Z      |                |
| ▲ 宿泊&お弁当 申込・<br>変更                                                 |                    | 切り取り                      | Ctrl+X                      |                |
| <ul> <li>ビ テーダインホート</li> <li>連絡掲示板/ファイル</li> <li>アップロード</li> </ul> |                    | コピー<br>貼り付け               | Ctrl+C<br>Ctrl+V            |                |
| 個人情報の取扱いについて                                                       | <br>必ず事前に <u>旅</u> | フレーン テキストとし ( 貼!<br>すべて選択 | り付ける Ctrl+Shift+V<br>Ctrl+A | <i></i>        |
|                                                                    | 『旅行条件書』<br>取扱店舗にご: | スペルチェック<br>文章の方向          | >                           | こよる交付を希望する場合は、 |
|                                                                    | 旅行条件書              | リーディング モードで開く             |                             | しました           |
|                                                                    |                    | 検証                        |                             |                |

参加者登録データインポート

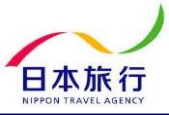

⑦貼り付けたら、旅行条件書を必ずご確認いただき、同意いただけるようでしたら、「□旅行条件書の 内容を保存・確認し、同意しました」に√を入れ、「確認画面へ」をクリックします。

| 第46回 全国中学                                                                                                    | ·校軟式野球大会                                                                                                    |
|----------------------------------------------------------------------------------------------------|----------------------------------------------------------------------------------------------------|
| <ul> <li>はじめての方へ</li> <li>団体情報編集</li> <li>○ ログアウト ▶</li> <li>○ ログアウト ▶</li> <li>○ ログアクト ▶</li> <li>○ ログアクト ▶<!--</th--><th>データインボート     参加申込、※2回目以降は追加したい方のみ入力し、データインボートしてください。     未定参加者名(姓) 参加者名(名) 参加者名力ナ(姓) 参加者名力ナ(名) 性別     参加運別 8/17 宿日 8/18 宿日 8/19 宿日 8/20 宿日 8/21 宿白     8/22 宿白     8/23 お弁当     日旅 次郎ニチリョ タロウ 男性 選手 2食付き 2食付き 2食付き 2食付き 2食付き 2食付き 2食付き 2食付き</th></li></ul> | データインボート     参加申込、※2回目以降は追加したい方のみ入力し、データインボートしてください。     未定参加者名(姓) 参加者名(名) 参加者名力ナ(姓) 参加者名力ナ(名) 性別     参加運別 8/17 宿日 8/18 宿日 8/19 宿日 8/20 宿日 8/21 宿白     8/22 宿白     8/23 お弁当     日旅 次郎ニチリョ タロウ 男性 選手 2食付き 2食付き 2食付き 2食付き 2食付き 2食付き 2食付き 2食付き |
|                                                                                                    | 必ず事前に旅行条件書をお読みいただいた上で予約をお願いいたします。<br>「旅行条件書」をクリックし、表示されたページを保存してください。郵送による交付を希望する場合は、<br>取扱店舗にご連絡くださいますようよろしくお願いいたします。<br>旅行条件書□□旅行条件書の内容を保存・確認し、同意しました<br>✓を入れると「確認画面へ」がクリックできるようになり                                                       |

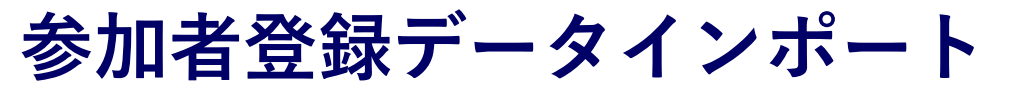

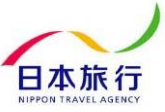

# ⑧内容を確認して、「この内容で取り込む」をクリックします。

| 第46回 全国中学                                      | 校軟式野          | 球大会            |           |     | 1    | *       |         |        |
|------------------------------------------------|---------------|----------------|-----------|-----|------|---------|---------|--------|
| ・ はじめての方へ                                      | データ           | インポート          | -         |     |      |         |         |        |
| > 団体情報編集                                       | 以下の内?<br>参加者! | 容で登録して.<br>リスト | よろしいですか?  |     |      |         |         |        |
| ◎ ログアウト ト                                      | 未定            | 参加者名           | 参加者名力ナ    | 性別  | 参加種別 | 8/17 宿泊 | 8/18 宿泊 | 8/19 ^ |
|                                                | 1             | 日旅 太郎          | ニチリョ タロウ  | 男性  | 選手   | 2食付き    | 2食付ぎ    | 21食    |
| 🔜 予約する                                         | 2             | 日旅 次郎          | ニチリョ ジロウ  | 男性  | 選手   | 2食付ぎ    | 2食付ぎ    | 2食     |
| <ul> <li>宿泊&amp;お弁当 申込・</li> <li>変更</li> </ul> | 3             | 日旅 三郎          | ニチリョ サブロウ | 男性  | 選手   | 2食付き    | 2食付き    | 2食     |
| 🕜 データインポート                                     | 4             | 日旅 四郎          | ニチリョ シロウ  | 男性  | 選手   | 2食付ぎ    | 2食付ぎ    | 2食     |
|                                                | 5             | 日旅 五郎          | ニチリョ ゴロウ  | 男性  | 選手   | 2食付ぎ    | 2食付ぎ    | 2食     |
| 🔛 アップロード                                       | 6             | 日本一郎           | ニホン イチロウ  | 男性  | 監督   | 2食付ぎ    | 2食付ぎ    | 2食     |
| 個人情報の取扱いについて                                   | •             |                |           |     |      |         |         | •      |
| 個人情報の取扱いについて                                   |               |                | この内容      | で取り | 込む   | 戻る      |         |        |

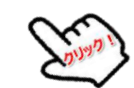

参加者登録データインポート

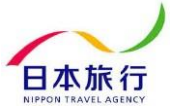

⑨取り込みが完了しました。「宿泊&お弁当 申込·変更」から登録内容が確認できます。

| 第46回 全国中学                                                               | 校軟式野球大会                                                                                                    |
|-------------------------------------------------------------------------|----------------------------------------------------------------------------------------------------|
| ・ はじめての方へ                                                               | NEWS & TOPICS                                                                                                    |
| 回体情報編集                                                                  | 第46回 全国中学校軟式野球大会<br>宿泊・お弁当予約サイトへようこそ                                                                                                    |
| <ul> <li>○ ログアウト ト</li> <li>■ 予約する</li> <li>● 宿泊&amp;お弁当 申込・</li> </ul> | 謹啓 時下益々ご健勝のこととお慶び申し上げます。この度、「第46回 全国中学校軟式<br>野球大会」が開催されますことを心よりお慶び申し上げます。<br>宿泊・弁当の予約受付を日本旅行 TiS福井支店にてお取扱いさせていただくことになりま<br>した。期間中のご滞在が快適なものになりますよう、万全を期して皆様のお越しをお待ち<br>申し上げております。 |
| ■変更                                                                     | 語日                                                                                                    |
| データインホート<br>連絡掲示板/ファイル<br>アップロード                                        | 株式会社日本旅行 TiS福井支店<br>                                                                                                    |
| 個人情報の取扱いについて                                                            | のサヨ中込み・変更」タノより直接入力または下記の「お中込力法」にあります、エクセ<br>ルシートを利用してのアップロードをお願いいたします。<br>配宿後の変更は原則承れません。ご希望がございましたら、申し込み時に掲示板を通じて                                                                |